附件1

# 中国知网大学生毕业设计(论文)管理系统查重检测流程

### 一、查重模块简易操作-教师

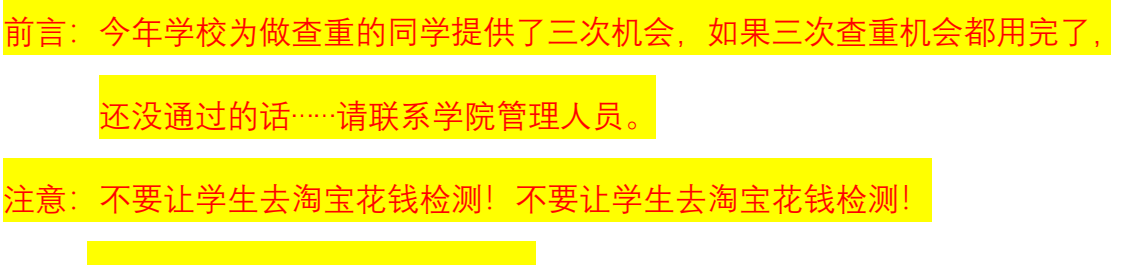

中国知网不提供个人查重服务。

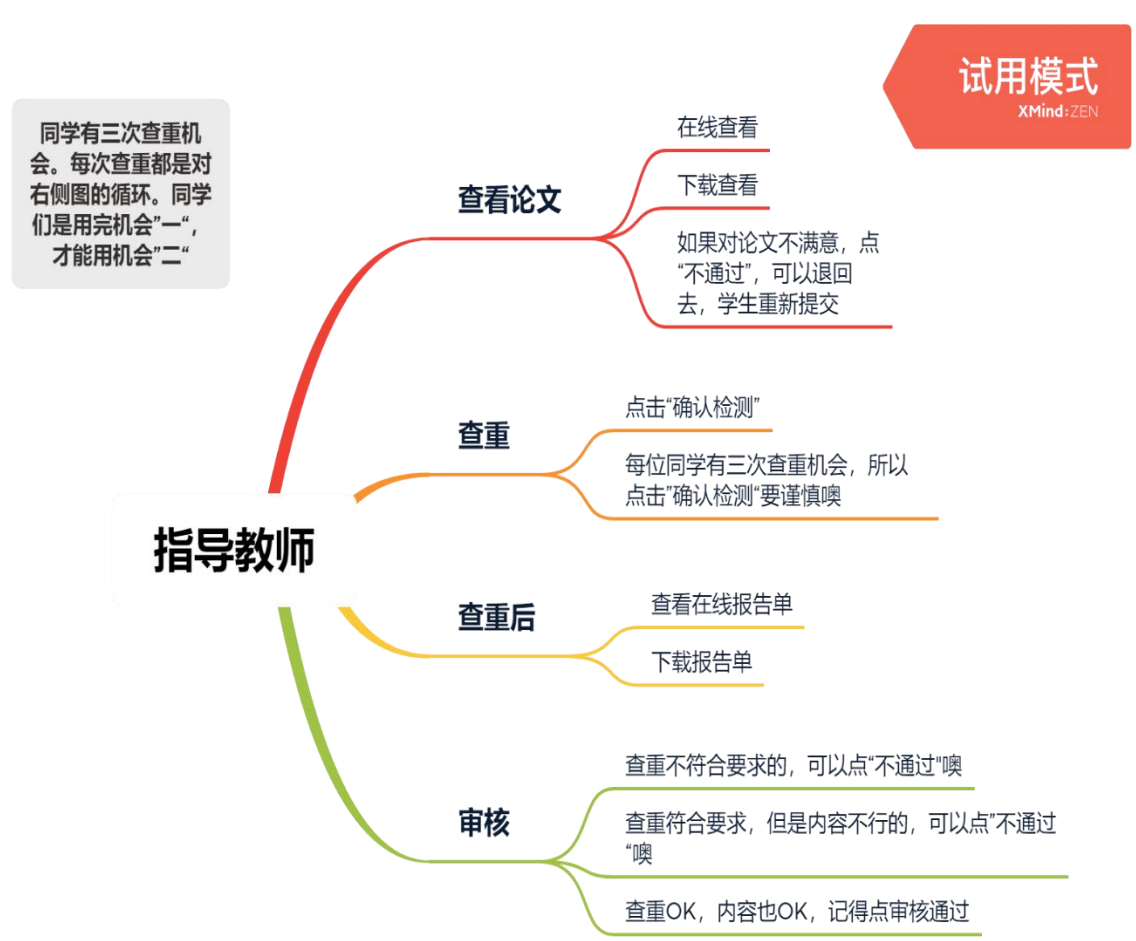

请先仔细看下图

本手册第三页的最后很关键,请勿漏看。

## 1. 查看论文、查重

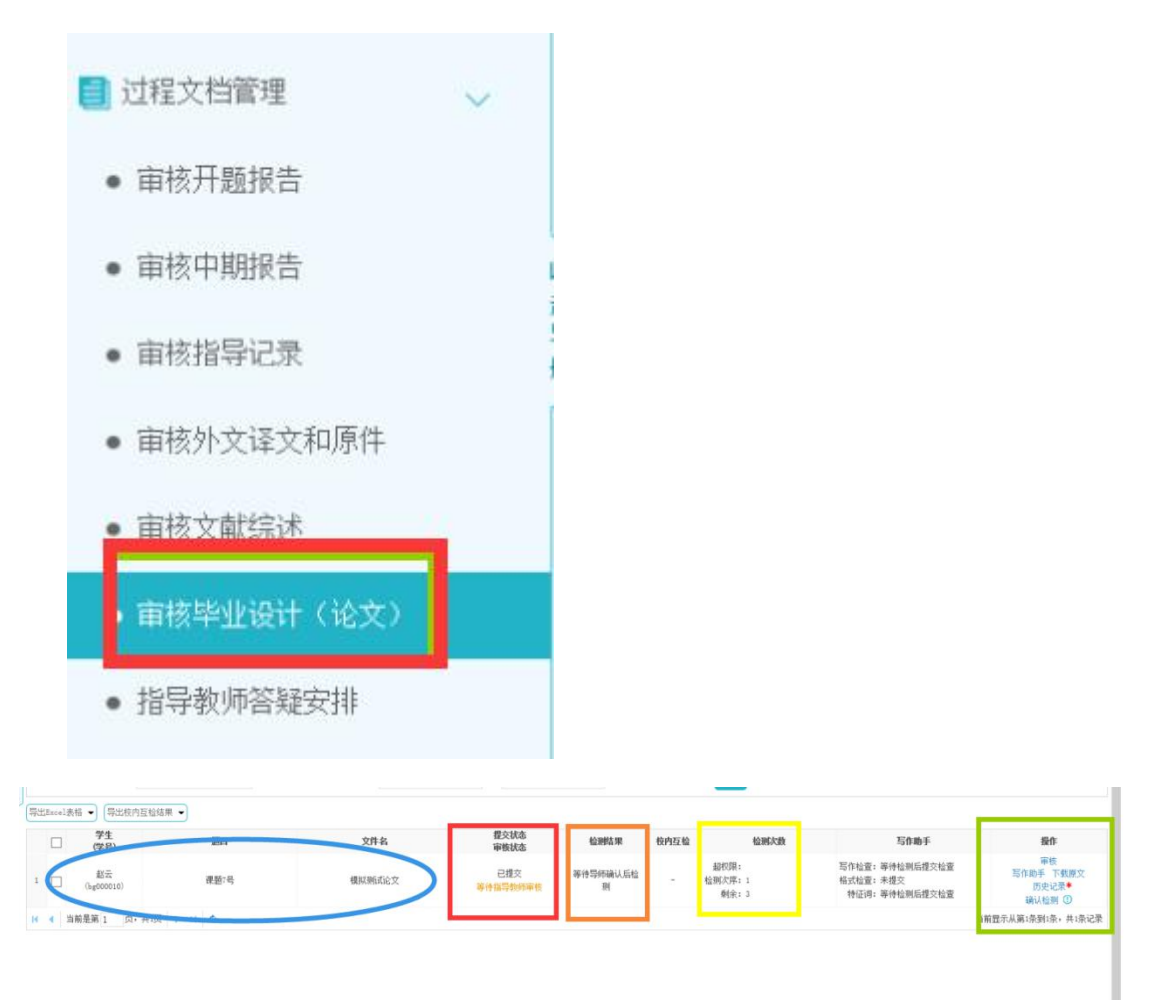

## 过程文档管理 → 审核毕业设计(论文),点击后右侧会弹出学生列表。

#### ● 蓝色区域

| 导出 | Excel表   | 格 ▼ 导出校内         | 豆检结果 ▼   |        |
|----|----------|------------------|----------|--------|
|    |          | 学生<br>(学号)       | 题目       | 文件名    |
| 1  |          | 赵云<br>(bg000010) | 课题7号     | 模拟测试论文 |
| N  | <b>1</b> | 前足第1页,           | 共域 🕨 🕴 👌 |        |

学生的姓名、学号、课题名称、论文名称

#### • 红色区域

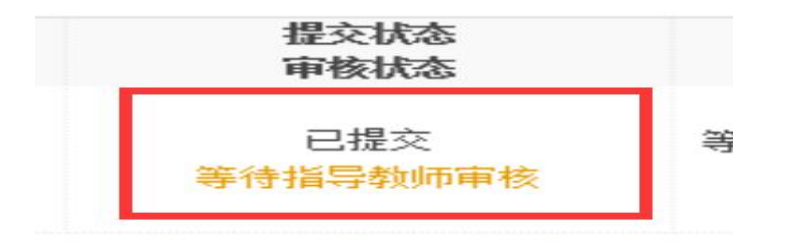

学生已提交论文,等待指导教师审核

#### ● 橙色区域

| 检测结果          | 校内互检 | 检测次数                     |  |  |
|---------------|------|--------------------------|--|--|
| 等待导师确认后检<br>测 | -    | 超权限:<br>检测次序: 1<br>剩余: 3 |  |  |

"等待导师确认后检测",之后您点击"确认检测"后,这里就会出现查重结果; 检测次数,是提示学生还剩余几次检测机会。

#### ● 绿色区域

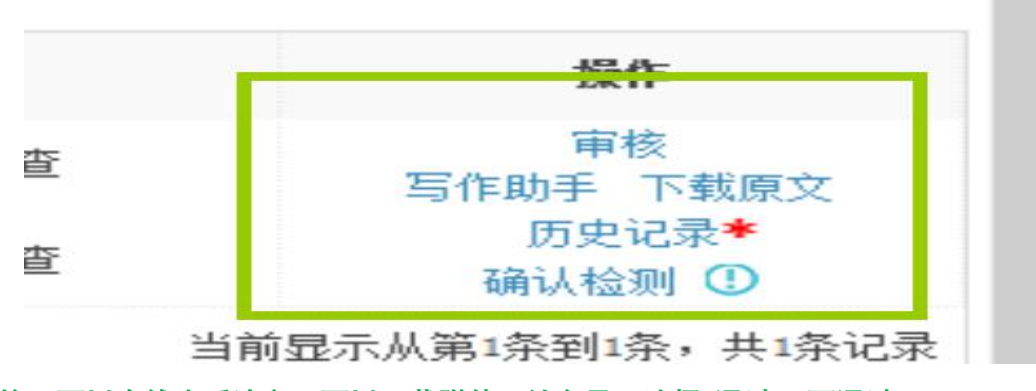

审核:可以在线查看论文、可以下载附件、给意见,选择"通过"、"不通过"; 下载原文:将学生上传的论文下载到电脑; 历史记录:查看学生每次提交的稿件;

确认检测:点击后,给学生做查重。不点的话做不了查重。

## 2. 查重后

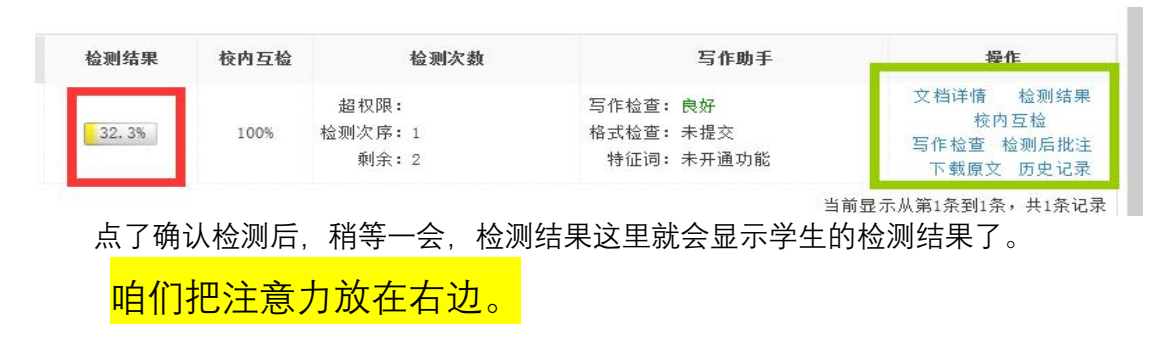

● 检测结果:查看在线报告单,下载 PDF 报告单到电脑;

| 作者: 赵云                                | 上传时间: 2020/4/29 20:01:19 | 比对时间范围: 1900-01-01至2099-01-01 | 比对库范围:中国学术期刊网… 🔮   | 看全部          |
|---------------------------------------|--------------------------|-------------------------------|--------------------|--------------|
| 总文字复制比: 32.3%                         | 去除引用文献复制比                | : 23.2% 去除本人已发表文献复制比:         | 82.3% 单篇最大文献复制比:18 | 1% 杨旸 三稽查重内容 |
| 重复字数(CNW): 1279                       | 总段落数: 1                  | 单篇最大重复字数:716                  | 疑似段落最小重合字数:        | 1279         |
| 参考文献字符数: 1047 查看                      | 总字数: 3960(不含参            | 考文献字数) 前部重合字数:169             | 疑似段落最大重合字数:        | 1279         |
| 疑似段落数:1                               | 脚注与尾注: 0                 | 后部重合字数: 1110                  |                    |              |
| 跨语言检测结果: 10%                          |                          |                               |                    |              |
| 指标: □ 疑似到在观点 🗼 :<br>报音单:   请选择报告单类型 🔹 | 程似影布文字表述 🗌 自我影布 🗌 一稿多投   | ○ 过度引用 ○ 整体影奇 ○ 重复发表          |                    |              |
|                                       | 段莲名                      | _                             | 段落字數               | 检测结果         |
|                                       |                          |                               |                    |              |

上图中, 蓝圈是下载 PDF 报告单, 需要等待, 有时比较慢; <mark>红框</mark>是查看在线报告单, 速度很快, 推荐。

|   | 联五文驸氏比巴官,分别加入2mlp种个回化生提取波升且你亏,回母文试官屮加入1ml泵氧化钠饱和乙醇溶液,振荡2分<br>不褪色,记录其颜色如图2-2-1: |  |  |  |  |  |  |  |  |  |  |
|---|-------------------------------------------------------------------------------|--|--|--|--|--|--|--|--|--|--|
|   | 1~ 2~ 3~ 4~ 5~                                                                |  |  |  |  |  |  |  |  |  |  |
|   | 图2-2-1不同花生显色结果                                                                |  |  |  |  |  |  |  |  |  |  |
|   | 从图二中五支不同花生显色结果与标准色阶对比可得出,2、3、5号花生中不含有BHA、BHT或所含BHA、BHT含量在0-0.0                |  |  |  |  |  |  |  |  |  |  |
|   | 间。通过与标准色阶对比,可得出此1号、4号花生含有BHA、BHT且所含有量并未超过国家标准。因此以2,6-二氯醌-4-氯亚                 |  |  |  |  |  |  |  |  |  |  |
|   | 2.3气相色谱测定五种花生中BHA、BHT                                                         |  |  |  |  |  |  |  |  |  |  |
| 收 | 2.3.1祥品处理                                                                     |  |  |  |  |  |  |  |  |  |  |
| 長 | 花生中脂肪的提取:将买来的花生用粉碎机粉碎好后备用并编号,用索氏提取器提取花生中脂肪时应称取备好的花生末:                         |  |  |  |  |  |  |  |  |  |  |
| 航 | 加入旋转蒸发仪中,将回流后液体蒸干后,将脂肪残渣取出后标号备用。BHA、BHT的提取:把15ml甲醇分三次加入含有脂肪                   |  |  |  |  |  |  |  |  |  |  |
|   | 充分溶解,然后将其转入10ml离心管进行离心,离心时应以3000r/min的速度进行10分钟的离心,离心取出后吸取全部上清>                |  |  |  |  |  |  |  |  |  |  |
|   | 液通过0.45µm有机微孔滤膜过滤,标号后,所得滤液可用于气相色谱分析。                                          |  |  |  |  |  |  |  |  |  |  |
|   | 2.3.2气相色谱检测                                                                   |  |  |  |  |  |  |  |  |  |  |
|   | GC-1120气相色谱仪,氦火焰离子化检测器(FID),色谱柱型号为SE-30 50mX0.32mmX2.0μm。色谱柱初始温度设为150         |  |  |  |  |  |  |  |  |  |  |
|   | 器温度为,流量:氢气40ml/min,氮气120ml/min,空气400ml/min。进样量为1以L,分流比1:10。2                  |  |  |  |  |  |  |  |  |  |  |
|   | 2.3.3检测结果                                                                     |  |  |  |  |  |  |  |  |  |  |
|   | 根据表2-3-10得,只有1号和4号花生检测出BHA、BHT,其中1号花生中BHA、BHT含量高于4号花生并且都小于标准含量,               |  |  |  |  |  |  |  |  |  |  |
|   | 编号 BHA RSD% BHT RSD%                                                          |  |  |  |  |  |  |  |  |  |  |
|   |                                                                               |  |  |  |  |  |  |  |  |  |  |
|   |                                                                               |  |  |  |  |  |  |  |  |  |  |
|   |                                                                               |  |  |  |  |  |  |  |  |  |  |
|   | 上图就是对在线报告单的展示。学生论文中的图片、表格、公式,都会原版展示。                                          |  |  |  |  |  |  |  |  |  |  |

● 历史记录:可以看到学生的几次稿件

|                                    | 題目:课题7号  |                                           |                     |                |                    |             |          |      |             |          |                      |
|------------------------------------|----------|-------------------------------------------|---------------------|----------------|--------------------|-------------|----------|------|-------------|----------|----------------------|
| 可选专业: 经济与管理学院(会计学)<br>选择模式: 指定学生课题 |          | 题目申报时间: 2017-11-23<br>题目所属专业: 经济与管理学院-会计学 |                     |                | 題目类型:3             | <b>昆论研究</b> |          |      | 题目来源:教师科研课题 |          |                      |
|                                    |          |                                           |                     |                | 指导教师:罗贯中(px000001) |             |          |      |             |          |                      |
| !                                  | 导师联系邮箱:  |                                           | 学生姓                 | 名:赵云〈bg000010〉 |                    | 学生院系专业: 护   | 2济与管理学院- | 会计学  |             |          |                      |
| 4                                  | 论文列表     |                                           |                     |                |                    |             |          |      |             |          |                      |
|                                    | 文件名      | 作者                                        | 提交时间                | 检测次数           | 检测结果               | 写作检查        | 格式检查     | 校内互检 | 特征词数量       | 审核状态     | 操作                   |
|                                    | 模拟测fi式论文 | 赵云                                        | 2020-04-29 19:52:14 | ī              | 32.3%              | (R47        | 未提交      | 100% | 未开通功能       | 等待描导教师审核 | 查看详情<br>核内互检<br>历史记录 |
|                                    |          |                                           |                     | 2              |                    |             |          |      |             |          |                      |
|                                    |          |                                           |                     | 3              |                    |             |          |      |             |          |                      |

点击历史记录如面图片所示,可以查看学生每次提交的论文和查重情况。

学生的界面,最开始只能在"1"里面提交。如何激活学生"2"的提交权限呢?

- 方式一: 做查重。只要做了查重,无论是否审核,是通过还是不通过,都会 激活学生的"2";
- 方式二:做了审核,并且是审核通过;

注意,<mark>审核不通过,并且不做查重</mark>,这种情况下是不会激活"2"的,学生可 以在"1"里面重新提交。

在学生的第二次查重机会被激活后,他会重复第一次的步骤提交论文;您们 重复第一次的步骤进行查重和审核。希望所有同学们都在三次内顺利完成查重工 作,并且写出质量良好的论文。

结语:今年学校为做查重的同学提供了三次机会,如果三次查重机会都用完了, 还没通过的话……请联系学院管理人员。 注意:不要让学生去淘宝花钱检测!不要让学生去淘宝花钱检测! 中国知网不提供个人查重服务。 二、查重模块简易操作-学生

前言: 今年学校为做查重的同学提供了三次机会, 如果三次查重机会都用完了,

还没通过的话<sup>……</sup>请联系学院管理人员。

注意:不要去淘宝花钱检测!不要去淘宝花钱检测!不要去淘宝花钱检测!

中国知网不提供个人查重服务。

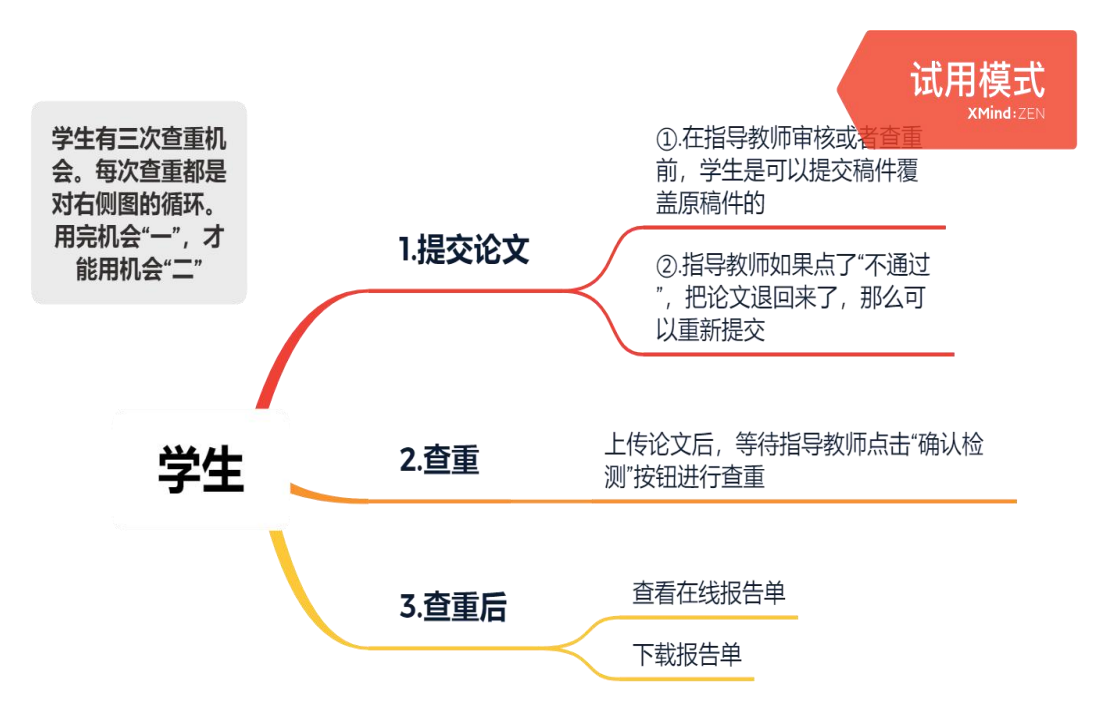

请先仔细看下图

# 1. 提交论文

| 大学生毕业设计()                         | 论文)         | 管理系统                                  |                                          |                                   | 赵云(bg000010), 欢迎使<br>学年、最新谢试学年 / 角色、学生 / 专业。经济与3<br>3与学术规范 <sup>2000</sup> ▲ 那定商信 ▲ 音乐到写作的手 ▲ 切換 ① 帮助 ( | 用系统<br>管理<br>(1) 退出 |
|-----------------------------------|-------------|---------------------------------------|------------------------------------------|-----------------------------------|----------------------------------------------------------------------------------------------------|---------------------|
| ❷学生 ■                             | (页 a ) 通知公告 | i ロ - 瞿交毕业设计(论文) ロ×                   |                                          |                                   |                                                                                                    |                     |
| X 首页管理 >                          | ⊕ 信息器       | <del>章</del> 示                        |                                          |                                   |                                                                                                    |                     |
| 📮 法题分析 >                          | 如果论文的       | 需要多次写作检查和格式检查,请点击这里 进入                | 富作助手                                     |                                   |                                                                                                    |                     |
| ▲ 师生预选 > D                        | ▷ 题目基本(     | 信息                                    |                                          |                                   |                                                                                                    |                     |
| <b>43</b> 师生双选管理 >                | 12          | 11日:课题1号                              |                                          |                                   |                                                                                                    |                     |
| 📑 过程文档管理 🔍 💛                      | 可注          | 选专业:经济与管理学院(会计学)<br>经模式,指示学生课题        | 题目申报时间: 2017-11-23<br>第日所属去业,经济与管理学站-会计学 | 题目类型:理论研究<br>指导数师, 罗贯中 (av000001) | 题目来源:教师科研课题<br>教师的22。                                                                                   |                     |
| • 提交开题报告                          | 导师联邦        | 系邮箱:                                  | 学生姓名:赵云(bg000010)                        | 学生院系专业:经济与管理学院一会计学                | an same (a.s.                                                                                           |                     |
| • 提交中期报告                          | ▷ 学生论文列     | 刘表                                    | $\bigcirc$                               |                                   |                                                                                                    |                     |
| • 提交指导记录 收                        |             | 文件名 作者                                | <b>提</b> 交时间 检测次数                        | 检测结果 写作检查                         | 格式检查 审核状态 操作                                                                                            |                     |
| • 提交外文译文和原件                       | 1 2         |                                       | 1 2                                      |                                   | 建文文档                                                                                                    |                     |
| • 提交文献综述                          | 3           |                                       | 3                                        |                                   |                                                                                                    |                     |
| • 提交毕业设计(论文)                      |             |                                       |                                          |                                   |                                                                                                    |                     |
| <ul> <li>提交毕业设计(论文)最终版</li> </ul> |             |                                       | 三次机会                                     | -                                 |                                                                                                    |                     |
| • 指导教师答辩安排                        |             |                                       |                                          |                                   |                                                                                                    |                     |
| ▶ 开刻发粉 /                          |             |                                       |                                          |                                   |                                                                                                    |                     |
| <b>0</b> 登州                       | T           | 关西。 通知从生。 根六郎                         |                                          |                                   |                                                                                                    |                     |
| ★ 首页管理                            | >           | 新日:<br>運動7号                           | IIGH (EX/ II IEXEX                       |                                   |                                                                                                    |                     |
| 🗊 选题分析                            | >           | 可选专业:经济与管                             | 郡理学院(会计学) 题目                             | ]申报时间: 2017—11—23                 | 题目类型:理论研究                                                                                               |                     |
| 👪 师生预选                            | >           | 指导教师:罗贯中(                             | (px000001)                               | 教师职称:                             | 导师联系邮箱:                                                                                                 |                     |
| 👪 师生双选管理                          | >           | ▷ 提交内容<br>你当前的题目是: "课题?"              | 号",若与您的实际题目不一致。                          | ,请按昭学校或院系要求讲行题目修                  | 步。                                                                                                    |                     |
| 🔳 过程文档管理                          |             | │ 关键词: 共输入 5 字符                       | 多个关键词用分号";"隔开                            |                                   |                                                                                                    |                     |
| ● 提交开题报告                          |             | 请认真填写                                 |                                          |                                   |                                                                                                    |                     |
| • 提交中期报告                          |             | 創新点 共輸入 5 字符 i<br>请认直值写               | 青在下方的输入框内填写创新点内                          | 的容,若无内容请填写"无"                     |                                                                                                    |                     |
| • 提交指导记录                          |             | 14 0.000 Men                          |                                          |                                   |                                                                                                    |                     |
| • 提交外文译文和原件                       |             |                                       |                                          |                                   | ← 请认真填写                                                                                                 |                     |
| • 提交文献综述                          |             | 中文摘要 共輸入 5 字符                         | 请在下方的输入框内填写中文排                           | 霸要内容,若无内容请填写"无"                   |                                                                                                    |                     |
| •提交毕业设计(论文)                       | 收起          | 请认真填写                                 |                                          |                                   |                                                                                                    |                     |
| <ul> <li>提交毕业设计(论文)</li> </ul>    | 最终 航        |                                       |                                          |                                   |                                                                                                    |                     |
| • 指导教师答辞安排                        |             | ┃ 英文摘要 共輸入 5 字符                       | 请在下方的输入框内填写英文排                           | â要内容,若无内容请填写"无"                   |                                                                                                    |                     |
| ▶ 开题答辩                            | >           | 请认真填写                                 |                                          |                                   |                                                                                                    |                     |
| 🚄 评审答辩和成绩管理                       | >           |                                       |                                          |                                   |                                                                                                    |                     |
| ★ 推优管理                            | >           | ↓ 其他 共輸入 5 字符 请?                      | 午下方的输入框内填写其他内容,                          | 若无内容诸填写"无"                        | •                                                                                                    |                     |
| ▲ 用户设置                            | >           | 请认真填写                                 |                                          |                                   |                                                                                                    |                     |
|                                   |             | 上岗论文 (待检测)                            | 择附件(不检测)                                 |                                   |                                                                                                    |                     |
|                                   |             | · · · · · · · · · · · · · · · · · · · | N果来上接又档,支持格式为door                        | doev ndf ensi                     |                                                                                                    |                     |
|                                   |             | 横拟测试论文 doay                           |                                          | termin .                          |                                                                                                    |                     |
|                                   |             | 模拟测试论文.docx<br>您所选文档已预保存成功.           | 将在点击"提交"或 保存 等端从                         | 2007年1月1日日本                       |                                                                                                    |                     |
|                                   | (           | 振文 取消                                 |                                          |                                   |                                                                                                    |                     |
|                                   |             |                                       |                                          |                                   |                                                                                                    | _                   |
|                                   | 4           |                                       |                                          |                                   |                                                                                                    |                     |

红框: 请认真填写中英文摘要等内容;

橙框: 上传论文区域, 要做查重的论文, 要在这里上传;

- 蓝圈:点击上传论文,支持.doc、.docx、.pdf、.wps格式。请规范命名论文;
- 绿框:上传附件区域,不查重的内容,比如图纸,设计图等,可在这里上传;

红圈:上传好了论文和附件后,点击提交,就发送给老师了。

| > 题目                | 基本信息                                              |        |                                                  |                            |                                       |                                        |      |                      |                     |
|---------------------|---------------------------------------------------|--------|--------------------------------------------------|----------------------------|---------------------------------------|----------------------------------------|------|----------------------|---------------------|
| Ę                   | 题目:课题7号<br>可选专业:经济与管理学等<br>选择模式:指定学生课题<br>异师联系邮箱: | 亮(会计学) | 難目申报时间: 2017-11-<br>難目所属专业: 经济与管<br>学生姓名: 赵云 (bg | -23<br>理学院-会计学<br>;000010) | 题目类型:理论研究<br>指导教师:罗贯中,<br>学生院系专业:经济与管 | (<br>px000001)<br>理学院 <del>-</del> 会计学 |      | 題目来源:教师科研课题<br>教师职称: |                     |
| ⊳ <mark>学生</mark> · | 论文列表                                              |        |                                                  |                            |                                       |                                        |      |                      | $\frown$            |
|                     | 文件名                                               | 作者     | 提交时间                                             | 检测次数                       | 检测结果                                  | 写作检查                                   | 格式检查 | 审核状态                 | 操作                  |
| 1                   | 模拟狮武论文                                            | 赵云     | 2020-04-29 19:52:14                              | ĩ                          | 等待导师确认后检测                             | 等待检测后提交检<br>查                          | 未提交  | 等待指导教师审核             | 室 看详情<br>修改<br>历史记录 |
| 2                   |                                                   |        |                                                  | 2                          |                                       |                                        |      |                      |                     |
| 3                   |                                                   |        |                                                  | 3                          |                                       |                                        |      |                      |                     |

- 红圈:"等待导师确认后检测",如果老师点了确认检测,就可以看到检测结果了;
- 绿圈:等待指导教师审核,审核通过的话,会激活下面的"2";审核不通过的话,你可以 点击修改重新上传论文;
- 蓝圈: 在老师审核不通过, 老师还没点查重、老师没审核的状态下, 可以点修改, 重新 上传论文。

#### 2. 查重

等待老师点击"确认检测",然后你就可以看到检测结果和报告单了。

### 3. 查重后

| 大学生毕业设计          | C        | 论文)管                             | 埋糸统        | 4        |                                           |      |                                  | 😐 🖗  | 信与学术规范 | 💊 绑定微信               | 🍰 登录到写作助手 | 🍫 切換 🕕 帮I              | り 🕑 退出 |
|------------------|----------|----------------------------------|------------|----------|-------------------------------------------|------|----------------------------------|------|--------|----------------------|-----------|------------------------|--------|
| ⊖学生              | ŤĬ.      | 西口 通知公告ロ                         | 提交毕业设计(论文) | o×       |                                           |      |                                  |      |        |                      |           |                        |        |
| ★ 首页管理 >         |          | ④ 信息提示                           |            |          |                                           |      |                                  |      |        |                      |           |                        |        |
| 📮 选題分析 >         |          | 如果论文需要的                          | 多次写作检查和格式核 | ·查,请点击这里 | <u>#入写作助手</u>                             |      |                                  |      |        |                      |           |                        |        |
| <b>45</b> 师生预选 > | ▷ 题目基本信息 |                                  |            |          |                                           |      |                                  |      |        |                      |           |                        |        |
| ♣」「师生双送管理 >      |          | 題目:                              | 课题7号       |          |                                           |      |                                  |      |        |                      |           |                        |        |
| 🚺 过程文档管理 🗸 🗸     |          | 可选专业:经济与管理学院(会计学)<br>洗择模式:指示学生课题 |            | 会计学)     | 题目申报时间: 2017—11—23<br>题目所履专业: 经济与管理学院—会计学 |      | 題目类型:理论研究<br>指导教师:罗贯中 (px000001) |      |        | 题目来源:教师科研课题<br>教师职称: |           |                        |        |
| • 提交开题报告         | 导师联系邮箱:  |                                  |            |          | 学生姓名: 赵云 (bg000010)                       |      | 学生院系专业:经济与管理学院-会计学               |      |        |                      |           |                        |        |
| • 提交中期报告         | ¢        | 学生论文列表                           |            |          |                                           |      | $\frown$                         |      |        |                      |           |                        |        |
| • 提交指导记录         | 收        | 1                                | 文件名        | 作者       | 提交时间                                      | 检测次数 | 检测结果                             | 写作检查 | 格式检查   | 审核状态                 |           | 操作                     |        |
| • 提交外文译文和原件      | お号航      | 1 模拟                             | (测试论文      | 赵云       | 2020-04-29 19:52:14                       | 1    | 32. 3%                           | 胞籽   | 未提交    | 审核通过                 |           | 宣看详情<br>写作检查结果<br>历史记录 |        |
| • 提交文獻紡述         |          | 2                                |            |          |                                           | 2    |                                  |      |        |                      |           | 8230.X48               |        |
| • 提交毕业设计(论文)     | 1        | 3                                |            |          |                                           | 3    |                                  |      |        |                      |           |                        |        |
| • 提交毕业设计(论文)最终版  |          |                                  |            |          |                                           |      |                                  |      |        |                      |           |                        |        |

绿圈就是查重结果; 点右侧的查看详情可以看报告单

|                | 论文检测结果      |                                                                                                    |  |  |  |  |  |  |  |  |
|----------------|-------------|----------------------------------------------------------------------------------------------------|--|--|--|--|--|--|--|--|
|                | 【文件名】:      | 模拟测试论文 点击下载原文 查看批注 阅读原文(点击阅读原文可在线查看全文内容,并支持在线批注和查看批注内容)<br>阅读原文功能由知网研学提供技术支持,您可以通过绑定知网毕设的手机号登录研学查看和使用更多功能(登录地址 https://g.onki.met) |  |  |  |  |  |  |  |  |
|                | 【检测结果】:     | 32.3% 下载报告单                                                                                                    |  |  |  |  |  |  |  |  |
|                | 【写作助手】:     | 查看写作检查结果 格式检查未提交 特征词未开通功能 如果论文需要多次写作检查和格式检查,请点击这里 进入写作助手                                                                           |  |  |  |  |  |  |  |  |
|                | 【关键词】:      | 请认真填写                                                                                                    |  |  |  |  |  |  |  |  |
|                | 【创新点】:      | 请认真填写                                                                                                    |  |  |  |  |  |  |  |  |
| t <del>u</del> | 【中文摘要】:     | 请认真填写                                                                                                    |  |  |  |  |  |  |  |  |
| い記録を           | 【英文摘要】:     | 请认真填写                                                                                                    |  |  |  |  |  |  |  |  |
| 200            | 【其他】:       | 请认真填写                                                                                                    |  |  |  |  |  |  |  |  |
|                | 【附件】:       | 无                                                                                                    |  |  |  |  |  |  |  |  |
|                | 审核情况        |                                                                                                    |  |  |  |  |  |  |  |  |
|                | 指导教师审核情况    |                                                                                                    |  |  |  |  |  |  |  |  |
|                | 审核人: 盲评  审核 | 翔前回: 2020-04-29 20:03:12                                                                                                    |  |  |  |  |  |  |  |  |
|                | 审核状态        |                                                                                                    |  |  |  |  |  |  |  |  |
| L              | 审核通过        |                                                                                                    |  |  |  |  |  |  |  |  |
|                | 审核意见        |                                                                                                    |  |  |  |  |  |  |  |  |
|                | 通过          |                                                                                                    |  |  |  |  |  |  |  |  |

**点击下载报告单,可以下载 PDF 报告单。** 绿框区域,查看老师的审核意见,如果老师给你发了附件,可以下载。

| From reportdownload.cnki.net<br>报告单生成中! | ×  |
|-----------------------------------------|----|
|                                         | 确定 |

注意,下载报告单时,会有这个提示,请耐心等待,生成完毕后进行下载。

当你第一次的查重结果出来后,第二次机会就被激活了,操作同第一次。

- 结语:今年学校为做查重的同学提供了三次机会,如果三次查重机会都用完了, 还没通过的话<sup>……</sup>请联系学院管理人员。
- 注意: 不要去淘宝花钱检测! 不要去淘宝花钱检测! 不要去淘宝花钱检测!

中国知网不提供个人查重服务。